## Small Purchase Charge Card (SPCC) Management

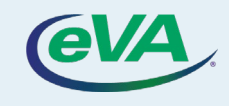

Let's look at the steps to add, view, and use SPCC.

- 1. On the eVA home page, click the drop-down besides your user name.
- 2. Select the **My Profile** option from the drop-down.

| < 🐑 🏠 Buying and Spend Portal            |                                                                                                    | Q. Search                                                                                                    | & My Profile         |
|------------------------------------------|----------------------------------------------------------------------------------------------------|----------------------------------------------------------------------------------------------------|----------------------|
|                                          |                                                                                                    |                                                                                                    | ?Ξ My to-do list     |
|                                          |                                                                                                    | A de la contra de la contra de la contra de la contra de la contra de la contra de la contra de la contra de la | ③ My Scheduled Tasks |
|                                          | News  Cost of Living Index for IT Services suppliers 9/26/2016  Economic News: Conference Board Leading Economic Index 9/26/2016  Supply Risk News 8/10/2016  Supplier Earnings Alert for Microsoft 8/10/2016 | My to-do list                                                                                                   | 📰 My addresses       |
|                                          |                                                                                                    | Living Index for IT Services                                                                                    |                      |
|                                          |                                                                                                    | Process   Task   Object                                                                                         | 🗇 Logout             |
|                                          |                                                                                                    | Quick<br>Quote Created New project<br>Workflow                                                                  |                      |
|                                          |                                                                                                    | Quick<br>Quote Created Mark Orlando<br>Workflow                                                                 |                      |
|                                          |                                                                                                    | Quick Dec 10/26/2021                                                                                            |                      |
| Eva System 18/08/2021                    |                                                                                                    |                                                                                                    |                      |
| This is a test chat message through eVA. |                                                                                                    |                                                                                                    |                      |
| Reply Share (2)                          |                                                                                                    |                                                                                                    |                      |
|                                          |                                                                                                    |                                                                                                    |                      |

## As a result, the **Profile Management** screen is displayed.

## Scroll down to view the **Pcard Info** section.

|                                                                                                    | Suppliers Sourcing | Contracts Shop Procurement Analytics A | Admin Config Integration                                                                                                    | 4 <b>9</b>                                              | - (        |  |
|----------------------------------------------------------------------------------------------------|--------------------|----------------------------------------|----------------------------------------------------------------------------------------------------|---------------------------------------------------------|------------|--|
| < "う ☆ Pro                                                                                                    | ofile Management : | Mr. Ranjan GUHA                        | Q Searc                                                                                                    | ch                                                      | <b>T</b> 3 |  |
|                                                                                                    |                    | B Save                                 |                                                                                                    |                                                         |            |  |
| ccessibility Settings                                                                                                    |                    |                                        | Delegation                                                                                                    |                                                         |            |  |
| Accessibility mode                                                                                                    |                    |                                        | Give my private access to F                                                                                                    | From To                                                 |            |  |
|                                                                                                    |                    |                                        | •                                                                                                    |                                                         | ä          |  |
| Display passive potifications or                                                                                                    | nages              |                                        |                                                                                                    |                                                         |            |  |
| Display passive notifications of                                                                                                    | poges              |                                        |                                                                                                    |                                                         |            |  |
| Display passive notifications of                                                                                                    | Itton in header    |                                        | Give my approval workflow tasks to                                                                                                    | o From To                                               |            |  |
| Display bassive notifications of     Display the contrast settings bu                                                                                                    | itton in header    |                                        | Give my approval workflow tasks to                                                                                                    | From To                                                 |            |  |
| Display the contrast settings bu                                                                                                    | utton in header    |                                        | Give my approval workflow tasks to                                                                                                    | From To                                                 |            |  |
| Display be not not needed by the contrast settings by Identity Title                                                                                                    | itton in header    | Last Name*                             | Give my approval workflow tasks to                                                                                                    | o From To                                               |            |  |
| Display be contrast settings built in the setting of the setting of the setting o | Itton in header    | Last Name*                             | Give my approval workflow tasks to                                                                                                    | From To                                                 | rimeter    |  |
| Display the contrast settings built dentity Title Mr. O - Email                                                                                                    | First Name*        | Last Name*                             | Give my approval workflow tasks to                                                                                                    | Commodity Per                                           | rimeter    |  |
| Identity<br>Title<br>Mr. O -<br>Email<br>Ranjan.Guha@infoprolearning.                                                                                                    | First Name*        | Last Name*                             | Give my approval workflow tasks to<br>Organisations/Commodities<br>Organization Perimeter<br>20 value(s) selected                             | Commodity Per<br>13 value(s) selected                   | rimeter    |  |
| Identity<br>Title<br>Mr. O -<br>Email<br>Ranjan.Guha@infoprolearning.<br>Position ①                                                                                                    | First Name*        | Last Name*                             | Give my approval workflow tasks to<br>Organisations/Commodities<br>Organization Perimeter<br>20 value(s) selected<br>Organizational hierarchy | Commodity Per<br>13 value(s) selected<br>EIND - Indirec | rimeter    |  |

- 3. Go to the Pcard Info section under **My Profile**.
- 4. Click Add Pcard.

| eVA             | Suppliers | Sourcing | Contracts   | Shop     | Procurement | Analytics     | Admin | Config | Integration | ¢         | 0 | Samuel A. | - 🔞           |
|-----------------|-----------|----------|-------------|----------|-------------|---------------|-------|--------|-------------|-----------|---|-----------|---------------|
| く り ☆           | Profile M | anagem   | ent : Ms. I | Eva Buye | er          |               |       |        |             | Q, Search |   |           | 1             |
|                 |           |          |             |          |             | Save          |       |        |             |           |   |           |               |
|                 | 5         |          |             | _        |             |               |       |        |             |           |   | Ship to   |               |
| Pcard Info      |           |          |             |          |             |               |       |        |             |           |   | Ship to   |               |
| Add Pcard       |           |          |             |          |             |               |       |        |             |           | 2 | eVA Bur   | reau 10 E Ma  |
| 0 Result(s) 🔅   |           |          |             |          |             |               |       |        |             |           |   | Bill to   |               |
|                 |           |          |             |          |             |               |       |        |             |           |   | Bill to   |               |
| My preferences  |           |          |             |          | Pas         | ssword (i)    |       |        |             |           |   | eVA Bur   | reau 8 E Mair |
| Default lang    |           |          |             |          | Curr        | rent password | I     |        |             |           |   |           |               |
| English         |           |          |             | 0        | -] [[       |               |       |        |             |           |   |           |               |
| Default country |           |          |             |          | Nev         | v password    |       |        |             |           |   |           |               |
| UNITED STATES   |           |          |             | 0        | •] [        |               |       |        |             |           |   |           |               |
|                 |           |          |             |          | Com         | c             |       |        |             |           |   |           |               |
| Time Zone       |           |          |             |          | Con         | nrm new pass  | word  |        |             |           |   |           |               |

## The **PCard Manage** page displays.

Please note that your name appears by default in the **User Login** field.

| く う ☆           | Profile Management : Q Search      |   | 膏症 |
|-----------------|------------------------------------|---|----|
|                 | PCard Manage 🗴 🖨 🖄 🗖               | × |    |
| Zie Code        | Save & Close Close                 |   |    |
| Zip Code        | 0                                  |   |    |
|                 | User Login                         |   |    |
| Pcard Info      | Eva Buyer                          |   |    |
| Add Pcard       | Pcard Label*                       |   |    |
| 0 Result(s) 🎄   | Card Provider*                     |   |    |
| _               | Name (as it appears on your card)* |   |    |
| My preferences  |                                    |   |    |
| Default lang    | Card Number ①*                     |   |    |
| English         | 1000-1000-1000C                    |   |    |
| Default country | Expiration Month "                 |   |    |
| UNITED STATES   | •                                  |   |    |
| Time Zone       | Expiration Year*                   |   |    |

- 5. Fill in the required fields (denoted by a red asterisk).
- 6. Click Save & Close.

| eVA                 | Suppliers Sourcing Contracts Shop Procurement Analytics Admin Config Integration 🛕 🧕 | -     |
|---------------------|--------------------------------------------------------------------------------------|-------|
| く う ☆               | Profile Management : Q Search                                                        | जि भी |
|                     | PCard Manage 76 🙃 🖈 🖨 🖻 🗖 🗙                                                          |       |
| Zip Code            | Save & Close Close                                                                   |       |
|                     | 0                                                                                    |       |
| Pcard Info          | User Login<br>Eva Buyer                                                              | 5     |
| Add Pcard           | Pcard Label*                                                                         |       |
| 0 Result(s) 💠       | Card Provider*                                                                       |       |
|                     | Mastercard O -                                                                       |       |
| My preferences      | Name (as it appears on your card)*                                                   |       |
| Default lang        | Card Number ①*                                                                       |       |
| English             | 1236890054780921                                                                     |       |
| Default country     | Expiration Month*<br>January O -                                                     |       |
| Time Zone           | Expiration Year*                                                                     |       |
| (UTC -05:00) Easter | 2022 🖸 -                                                                             |       |

To view this Pcard:

- 7. Go back to the **Pcard Info** section.
- 8. Click the **Edit** (pencil) or **Delete** (trash can) icons, if required.

Once saved to your user profile, the SPCC will be instantly available for a transaction.

|                                         |                  |                | 4 C      |                                                            |
|-----------------------------------------|------------------|----------------|----------|------------------------------------------------------------|
| < ™ Profile Management : Ms. Eva        | Buyer            |                | Q Search | )                                                          |
| Zip Code City                           | Country          | State/Province |          |                                                            |
|                                         |                  |                |          | Ship to                                                    |
| Pcard Info                              |                  |                |          | Ship to                                                    |
| Add Pcard                               |                  |                |          | eVA Bureau 10 E Mai                                        |
| 8 Pcard Label  Card Number  Card Number |                  |                | 1        | eVA Bureau<br>7 10 E Main St<br>23219 Richmond<br>Virginia |
| 1 Result(s)                             |                  |                |          | UNITED STATES                                              |
|                                         |                  |                |          | Bill to                                                    |
| Av preferences                          | Password (i)     |                |          | Bill to                                                    |
|                                         | T dissilicit (   |                |          | eVA Bureau 8 E Main                                        |
| Default lang<br>English                 | Current password |                |          | eVA Bureau<br>8 F Main St                                  |

To use the new SPCC for a transaction:

- 9. Select the **Pcard** tab, on the requisition page.
- 10. Select the required SPCC from the Select **Applicable Pcard** drop-down list.

*Please note, the list excludes cards in 'Delete'* status.

| eva                       | Suppliers Sourcing        | Contracts Shop     | Procurement Analytics | Admin Config    | Integration     | 4 <b>9</b>                       | - 🕲  |
|---------------------------|---------------------------|--------------------|-----------------------|-----------------|-----------------|----------------------------------|------|
| : "D ☆                    | Requisition: REC          | Q000076 - Req. 8/2 | 8/2021 (Draft)        |                 | Q, Search       |                                  | `₩ € |
| 🖬 S                       | ave Submit f              | or Approval << Bac | k to Catalog Reset A  | llocations Crea | te Solicitation | $\equiv$ Other Actions $\bullet$ |      |
|                           |                           |                    |                       |                 |                 |                                  |      |
| <b>9</b> Fields marked by | an asterisk * are mandato | ry                 |                       |                 |                 |                                  |      |
| Pcard                     | 10                        |                    |                       |                 |                 |                                  |      |
| Select Applicable Pca     | ard                       |                    |                       |                 |                 |                                  |      |
| Commodities Pcare         | Ø -                       |                    |                       |                 |                 |                                  |      |
|                           |                           |                    |                       |                 |                 |                                  |      |
|                           |                           |                    |                       |                 |                 |                                  |      |
|                           |                           |                    |                       |                 |                 |                                  |      |
|                           |                           |                    |                       |                 |                 |                                  |      |
|                           |                           |                    |                       |                 |                 |                                  |      |
|                           |                           |                    |                       |                 |                 |                                  |      |
|                           |                           |                    |                       |                 |                 |                                  |      |
|                           |                           |                    |                       |                 |                 |                                  |      |